## Számlázás dokumentáció

V9.86

## A program telepítése

A programjainkat weboldalunkról (www.rlb.hu) a DEMO fül alól tölthetik le. Minden esetben DEMOként tudjuk telepíteni programjainkat, amelyeket a vásárláskor kapott regisztrációs kulccsal tudunk teljes verzióvá alakítani.

A letöltött .exe kiterjesztésű fájlt indítsuk el a telepítés megkezdéséhez. Rövid inicializálás után megjelenik egy üdvözlő képernyő, majd a telepítési útvonal és programcsoport megadása után az összesítő ablakon ellenőrizhetjük a telepítési információkat. Ha a programot már telepítettük és újra szeretnénk telepíteni, akkor a telepítő figyelmeztet az esetleg már létező állományok vagy programcsoport meglétére.

Amennyiben számítógépet vagy merevlemezt cserél (újratelepíti a Windows-t), a program átmásolását, újratelepítését a következő lépésekben teheti meg:

- 1. A programok teljes könyvtárának általában C:\RLB mappa mentése.
- 2. Az új számítógépre vagy merevlemezre a DEMO program telepítése (honlapunkról is letölthető).
- 3. Telepítés során újra létrejön a programok könyvtára (C:\RLB alapértelmezésben), melyet le kell törölni.
- 4. Végül a mentett könyvtárat másoljuk vissza a 3. pontban törölt mappa helyére.
- 5. Ha futtatáskor "Cannot update the cursor" hibaüzenetet kapunk, akkor a program telepítési könyvtára, vagy annak valamelyik alkönyvtára írásvédett lehet, vagy valami akadályozza a programot abban, hogy írási műveleteket végezzen. Bizonyos esetekben a nem megfelelően beállított vírusirtó is okozhat ilyen hibát. Célszerű a vírusirtóban kivétellistára tenni a könyvelő program telepítési könyvtárát.

## RLB-60 Bt.

3000 Hatvan, Balassi Bálint u. 40.

## info@rlb.hu

Adószám: 21252659-2-10 Cégjegyzékszám: 10-06-024727 V9.86